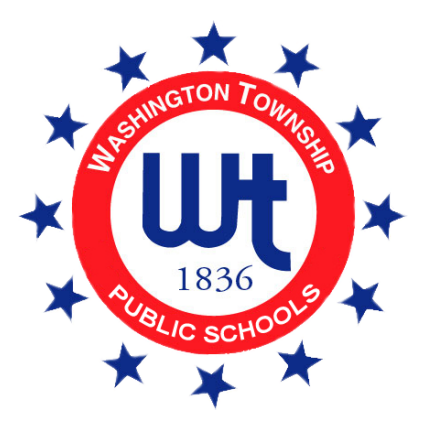

# Parent Registration User Guide

Created 2/22/24

## **Table of Contents**

| Table of Contents      | 1 |
|------------------------|---|
| Register Students      | 3 |
| Contacts and Addresses | 4 |
| Documents              | 5 |
| Home Language Survey   | 5 |
| Review and Submit      | 6 |

Welcome to Washington Township Public Schools!

#### Before you Begin

Please be sure to have all information available before you begin:

- Parent/Guardian photo identification
- A current photo of your child(ren)
- Your child(ren)'s birth certificate
- Three proofs of residency (dated within the last 60 days)
- Your child's immunization records

To begin the registration process, visit the Washington Township Public Schools website at <u>www.wtps.org</u>. Click on the **PARENTS** tab, click **REGISTRATION** and then click on **Open Registration**.

Please note: Once you begin completing your registration, should you need to stop and want to save what you have already done, simply click on the "Preview and Submit" tab. You must input information for at least one student in order to create an account.

| Washington Township Public Schools Registration                                                                                                    |
|----------------------------------------------------------------------------------------------------|
| Register Students Contacts and Addresses Documents Home Language Survey Review and Submit Logout                                                         |
| 1                                                                                                    |
| croll down toward the bottom of the page to create an account. Enter your email address and eate a password. Click on "Submit Registration Information". |
| Creating an account is required in order to submit<br>*If you would like an e-mail confirmation, enter your email address below.                         |
| Email                                                                                                    |
| If you would like to create an account with your email please enter a password below.                                                                    |
| Password                                                                                                    |
| Confirm Password Retype password                                                                                                    |
| Submit Registration Information                                                                                                    |

To return to your registration, access the portal by clicking on the registration link provided to you. Click on "Or Click Here To Continue Previous Registration", enter your email address and the password you created. You can now continue completing the registration.

#### Welcome to Washington Township Public Schools Registration

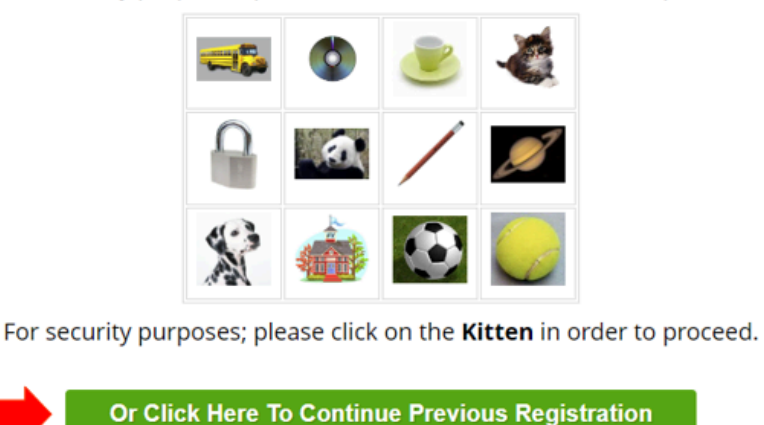

Reset Password

For security purposes; please click on the **Kitten** in order to proceed.

### **Register Students**

- 1. Follow the instructions on the screen by choosing the object instructed to proceed.
- Read the "Eligibility for Enrollment" statement. Once you have read this information, click on "Add Student".
- 3. Fill out the form and then click on "Save Student" at the bottom of the screen.
- 4. If you have another student to enroll, click on "Add Another Student".

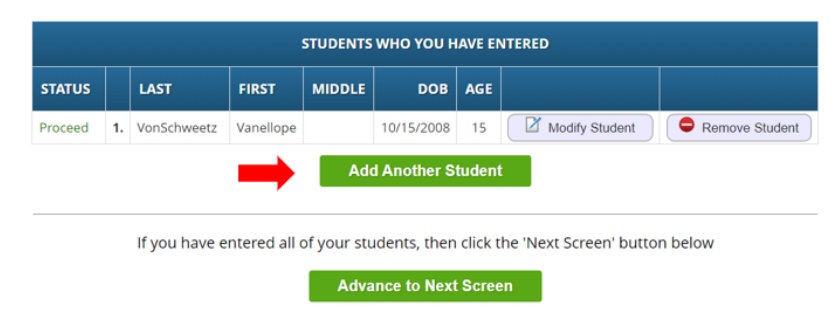

5. If you would like to modify the information you entered, click on <u>"Modify Student"</u>. This will populate the information you previously entered. Modify the information as needed. When you are finished, click on <u>"Save Student"</u>.

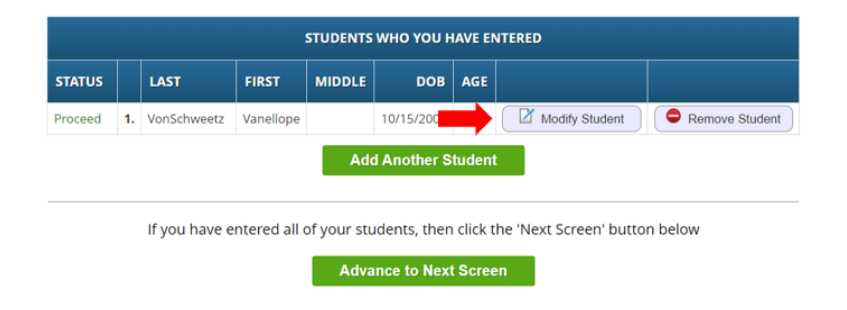

6. If you would like to remove a student, click on "Remove Student".

| STATUS  |    | LAST          | FIRST        | MIDDLE      | DOB         | AGE     |                         |                |
|---------|----|---------------|--------------|-------------|-------------|---------|-------------------------|----------------|
| Proceed | 1. | VonSchweetz   | Vanellope    |             | 10/15/2008  | 15      | Modify Stu              | Remove Student |
|         |    |               |              |             |             |         |                         |                |
|         |    | If you have e | ntered all o | of your sti | idents then | click t | he 'Next Screen' button | below          |
|         |    |               |              |             |             |         |                         |                |

7. Once you have entered all of your students, click on "Advance to Next Screen".

|         | STUDENTS WHO YOU HAVE ENTERED |               |              |             |              |         |                        |                |  |  |
|---------|-------------------------------|---------------|--------------|-------------|--------------|---------|------------------------|----------------|--|--|
| STATUS  |                               | LAST          | FIRST        | MIDDLE      | DOB          | AGE     |                        |                |  |  |
| Proceed | 1.                            | VonSchweetz   | Vanellope    |             | 10/15/2008   | 15      | Modify Student         | Remove Student |  |  |
|         |                               |               |              | Ad          | d Another S  | tudent  |                        |                |  |  |
|         |                               | lf you have e | ntered all ( | of your stu | udents, then | click t | he 'Next Screen' butto | n below        |  |  |
|         |                               |               | -            | Adva        | ance to Next | t Scree | en                     |                |  |  |

### **Contacts and Addresses**

 Next you will enter Guardian and Emergency Contact information. Please enter contact information for all parents/legal guardians. We also ask that you provide at least three (3) emergency contacts who have permission to be contacted and/or pick up your child from school. To begin entering this information, click on "Add Primary Address and Primary Parent/Guardian".

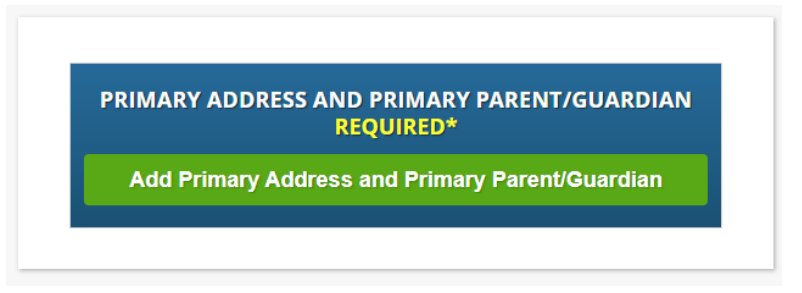

2. Enter the student's primary address along with the contact information for the guardian at the primary address. Click "Save Primary Contact Information".

- 3. On this screen you will have the option to modify the information you entered for the Primary Guardian and add additional Parent/Guardian information.
  - a. If you need to modify the information you have already entered, click on "Modify" next to the guardian information.

| PRIMARY ADDRESS AND PRIMARY PARENT/GUARDIAN<br>REQUIRED* |               |               |             |               |        |  |  |  |  |
|----------------------------------------------------------|---------------|---------------|-------------|---------------|--------|--|--|--|--|
|                                                          | STREET NUMBER | STREET NAME   | СІТҮ        | STATE         |        |  |  |  |  |
| Primary Address                                          | 5             | 5 Sweet Drive |             | NJ            |        |  |  |  |  |
|                                                          | TITLE         | FIRST NAME    | LAST NAME   | PRIMARY PHONE |        |  |  |  |  |
| Primary Guardian                                         | Mrs.          | Candy         | VonSchweetz | 856-555-5555  | Modify |  |  |  |  |

- b. To add additional Parent/Guardian information, click on "Add Additional Parent/Guardian". Be sure to save the information you enter by clicking on "Save Additional Parent/Guardian Information". You can add up to four Parents/Legal Guardians. Please be sure to ONLY add parents and legal guardians. \*Note that "guardian" means a person to whom a court of competent jurisdiction has awarded guardianship or custody of a child, provided that a residential custody order shall entitle a child to attend school in the residential custodian's school district subject to a rebuttable presumption that the child is actually living with such custodian; it also means the Department of Children and Families for purposes of N.J.S.A. 18A:38-1(e).
- c. After you have entered all Parent/Guardian information, click on "Add Additional Emergency Contact". Enter the information and click on "Save Additional Emergency Contact Information" to save the information. You can enter as many emergency contacts as you would like, but we ask that you enter at least three.
- d. Once you have entered all Parent/Guardian and Emergency Contact information, click on "Advance to Next Screen".

## **Documents**

- On this screen you can upload the necessary documents needed to register your child. To upload a document, click on "Upload Doc" and then click "Choose File". Choose your file and then click on "Upload File".
- 2. If you need to remove a document that you already uploaded, simply click on "Remove Doc".
- 3. Once you have uploaded all your documents, click on "Advance to Next Screen".

## Home Language Survey

- 1. To begin the Home Language Survey, click on "Begin Survey".
- 2. Answer each question accordingly. When you have completed the survey, you will receive the following message:

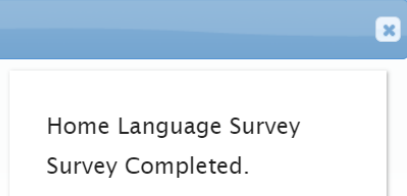

3. Click on the "X" to continue. If you have multiple children, you will need to answer the survey for each child. Simply click on "Begin Survey" to begin the survey.

| HOME LANGUAGE SURVEYS |           |                           |  |  |  |  |
|-----------------------|-----------|---------------------------|--|--|--|--|
| STUDENT               | COMPLETED |                           |  |  |  |  |
| Frank Furter          | Yes       | Reset Survey View Answers |  |  |  |  |
| Ham Burger            | Yes       | Reset Survey View Answers |  |  |  |  |
| Patti Melt            | No        | Begin Survey              |  |  |  |  |

Survey not completed. Click 'Begin Survey' above to proceed.

4. When you have completed the survey for each child, click on "Advance to Next Screen".

### **Review and Submit**

- 1. This screen will provide you with an overview of the information that you submitted. If you need to edit any information, click on the green "Edit" button at the bottom of each section.
- Once you have reviewed your information, you must create an account in order to submit the registration application. Scroll to the bottom of the page and enter your email address and create a password. Enter your information and click "Submit Registration Information".

|                   | Creating an account is required in order to submit                                                                       |          |
|-------------------|----------------------------------------------------------------------------------------------------|----------|
| *If you we        | uld like an e-mail confirmation, enter your email addres                                                                 | s below. |
|                   | Email                                                                                                    |          |
|                   |                                                                                                    |          |
|                   |                                                                                                    |          |
| farma unould like | to meete an account with your amail please enter a page                                                                  | muord b  |
| f you would lik   | to create an account with your email please enter a pa                                                                   | sword b  |
| f you would lik   | e to create an account with your email please enter a pa<br>Password                                                     | sword b  |
| f you would lik   | e to create an account with your email please enter a par<br>Password                                                    | sword b  |
| f you would lik   | e to create an account with your email please enter a pas<br>Password<br>Password<br>Confirm Password                    | ssword b |
| f you would lik   | e to create an account with your email please enter a par<br>Password<br>Password<br>Confirm Password<br>Retype password | ssword b |
| f you would lik   | e to create an account with your email please enter a par<br>Password<br>Password<br>Confirm Password<br>Retype password | ssword b |

 Once you have successfully submitted the open registration application, a PDF of the application will populate on your screen. Please print or download and save a copy of the application by clicking on the ">>" icon in the upper right hand corner.

| PI            | ease print the PDF below fo                                                                                                    | r your                | own record                                        | s. T    | hank you.                                   |
|---------------|----------------------------------------------------------------------------------------------------|-----------------------|---------------------------------------------------|---------|---------------------------------------------|
| E Q ↑         | ↓ 1 of 1                                                                                                    | -   +                 | Automatic Zoom                                    | ~       | м 🔊                                         |
|               | W. I. ( 77 - I. D. I.                                                                                                    |                       | 0                                                 | e<br>Ci | Print<br>Download                           |
| *B528         | Washington Township Publi<br>FBG6F5*                                                                                                    | ic School             | is Open Kegistr                                   | ⊼<br>⊻  | Go to First Page<br>Go to Last Page         |
| Date created: | 02/06/2024 Student Name: Vanel/ope: Von Schweetz                                                                                                    | nformation            |                                                   | ต<br>๖  | Rotate Clockwise<br>Rotate Counterclockwise |
|               | Preferred First Name: Vanellope<br>Vanellope will be registering                                                                                    | g for the 2024        | -25 school year in Grad<br>School: Washii         | k       | Text Selection Tool                         |
|               | Birth Sex: F<br>Date of Birth: 10/15/2008 (15 years old)                                                                                            |                       | Gender: F<br>Place of Birth: Sewell N<br>United S | ۴       | Hand Tool                                   |
|               | Release to NJ Family Care: No<br>Primary Language of student: English<br>Military Connected: 1-Not Military Connected -<br>Student is not militany. | Date of F<br>Language | First Entry to US:<br>spoken at home: English     | n<br>R  | Page Scrolling                              |
|               | connected<br>Is there any custody documentation related to your<br>child?                                                                           | N                     | _                                                 | -       | Horizontal Scrolling                        |
|               | If yes, please upload under the "Documents" tab.<br>Are there any restraining orders related to your child?                                         | N                     |                                                   | İ       | Wrapped Scrolling                           |
|               | If yes, please upload under the "Documents" tab.                                                                                                    |                       |                                                   |         | No Spreads                                  |
|               | Are there any other legal documents related to your<br>child?                                                                                       | N                     |                                                   | 88      | Odd Spreads                                 |
|               | If yes, please upload under the "Documents" tab.<br>Does your child have an Individualized Education<br>Plan (IEP)?                                 | N                     |                                                   | 28      | Even Spreads                                |
|               | If yes, please upload under the "Documents" tab.                                                                                                    |                       |                                                   | 0       | Document Properties                         |

\*Note: If you are unable to submit the registration application and see the following message at the bottom of the page, you are missing required information and cannot submit the application:

## **Cannot submit registration information There are missing/bad required fields** for one or more of the following: students, contacts, documents, home language survey

The information you are missing will be notated on the "Review and Submit" screen. See examples below:

Example 1 - Student information is missing. Warning is noted in yellow:

#### **Student Information**

| STUDENT NAME: | STUDENT NAME: WRECK IT RALPH WARNING STUDENT IS MISSING REQUIRED FIELDS |             |                  |                |  |  |  |  |  |
|---------------|-------------------------------------------------------------------------|-------------|------------------|----------------|--|--|--|--|--|
| WRECK \       | WILL BE REGISTERIN                                                      | G FOR THE 2 | 024-25 SCHOOL YE | AR IN GRADE 05 |  |  |  |  |  |
| First Name    | Last Name                                                               | Age         | School           | School Year    |  |  |  |  |  |
| Wreck         | Ralph                                                                   | 11          | BELLS            | 2024-25        |  |  |  |  |  |
|               |                                                                         |             |                  |                |  |  |  |  |  |

Edit Student Information

Example 2 - Required document was not uploaded. "No Document" noted in red:

#### Document Information

| DOCUMENTS FOR: VANELLOPE VONSCHWEETZ WARNING STUDENT IS MISSING REQUIRED DOCUMENTS                                                             |          |                       |  |  |  |  |
|----------------------------------------------------------------------------------------------------|----------|-----------------------|--|--|--|--|
| Description                                                                                                    | Required | Upload                |  |  |  |  |
| Please upload your photo identification.                                                                                                    | Yes      | Successfully Uploaded |  |  |  |  |
| Please upload a current photo of your child.                                                                                                   | Yes      | Successfully Uploaded |  |  |  |  |
| Please upload your child's birth certificate.                                                                                                  | Yes      | Successfully Uploaded |  |  |  |  |
| Please upload at least 3 proofs of residency. Click the link for further explanation and examples.                                             | Yes      | Successfully Uploaded |  |  |  |  |
| Please upload your child's required immunization records. Click the link to see the New Jersey Department of Health's Immunization Requirement | Yes      | No Document           |  |  |  |  |
| Please upload any custody documentation related to your child.                                                                                 | No       | No Document           |  |  |  |  |

Once submitted, the registrar will review your information and contact you if anything is missing. If completed in full, you will receive a confirmation email.

If you need to schedule an in-person appointment to complete your open registration or to submit your documents, do so at this <u>link</u>.

If you have questions regarding the online process please email our Help Desk at genesishelp@wtps.org.